# Viking-maksupäätteiden vaihtamisen edellyttämät toimenpiteet Maestrossa

## Kustannus

Yhden toimipaikan ja siellä olevien maksupäätteiden asennuksesta veloitetaan 1 tunnin työ, 129 € (alv 0%). Lisäksi, jos on useampi toimipaikka, veloitamme 64,50 € / toimipaikka.

## Viiterakenne

Maestro ja Nets ovat sopineet raportoinnissa käytettävän viiterakenteen.

### Päätteiden ja tunnusten tilaus Netsiltä

Asiakas tekee sopimukset Netsin kanssa suoraan. Kannattaa varmistaa, että Nets toimittaa myös Vikingkäyttäjätunnuksen ja -salasanan, koska ne tulee syöttää Maestroon.

## Päätteiden vaihtoon liittyvät tehtävät

#### Laitteisiin liittyvät tehtävät

Maksupääte tulee olla kytkettynä Internetiin. Pitää huomioida, että langallisessa maksupäätteessä oleva kiinteä verkkopiuha vain 1,5 metriä pitkä, eli verkkoliitäntä ei voi olla kovin kaukana. Jos tarvitaan asennusapua, Maestro voi tilata asentajan yhteistyökumppani Fixforum Oy:ltä. Asennuksen hinta on 95 € / maksupääte (alv 0%). Asennus sisältää kaapelikytkennän lähirasiaan ja asentajan matkat. Asennuksen voi tilata sähköpostitse osoitteesta jussi.kivisto@maestro.fi.

Langattoman maksupäätteen voit kytkeä myymälän langattomaan verkkoon.

Kun maksupääte on yhdistetty Internetiin, on testattava yhteys Netsille. Yhteys toimii, kun Internetiin liittämisen jälkeen maksupäätteen ECR-valo palaa vihreänä. Jos valo on punainen, pitää olla yhteydessä Netsiin. Tämä on testattava hyvissä ajoin ennen käyttöönottoa.

#### Asetukset Maestroon

#### Kassanumeron määrittäminen

Maestron kirjautumisikkunaan on tallennettava Kassanumero. Kassanumeron saa tallennettua, kun Maestron kirjautumisikkunassa painetaan vihreää M-kirjainta ja ikkuna avautuu suuremmaksi:

| Maestro - Kirjautumir                                              | aestro - Kirjautuminen (v9.0)           |          |                       |  |  |
|--------------------------------------------------------------------|-----------------------------------------|----------|-----------------------|--|--|
|                                                                    |                                         |          |                       |  |  |
| Käyttäjä                                                           | maestro                                 |          |                       |  |  |
| Salasan                                                            | a                                       |          |                       |  |  |
|                                                                    | ок                                      |          |                       |  |  |
|                                                                    |                                         |          |                       |  |  |
| Tänään on maanantai<br>ja vuoden 301. päivä -<br>Kello on 14:14:10 | 28.10.2019, viikko 44<br>- jäljellä 64. | Μ        |                       |  |  |
| Asetukset                                                          |                                         |          |                       |  |  |
| Oletuskäyttäjä                                                     | maestro                                 | MM_BARC  |                       |  |  |
| Kassanumero                                                        |                                         | MM_BAR2  | ZEBLPT1               |  |  |
| Oletusvarastopaikka                                                | i ~                                     | MM_PATE  | ~                     |  |  |
| MM_DRIVE                                                           | $\rm H_{-}\sim$                         | MM_BACAS |                       |  |  |
| Yritys                                                             |                                         | MM_LINJA |                       |  |  |
| Työhakemisto                                                       | H:\KIPI\                                | ✓ Fontti | Automaattinen $\sim$  |  |  |
| Ohjelmahakemisto                                                   | h:\maestro\                             |          |                       |  |  |
| TEMP-hakemisto                                                     | C:\TEMP                                 |          | Tyhjennä rekisteristä |  |  |
|                                                                    |                                         |          |                       |  |  |

HUOM! Ainoastaan, jos useampi kassa käyttää samaa maksupäätettä, voi kassanumero olla sama. Muuten samoja kassanumeroita ei saa olla eri myymälöissäkään. Kassanumeroita tulee ylläpitää asiakkaan toimesta.

#### Myyntien ohjelmakohtaisiin tietoihin Netsin toimittamat Viking-käyttäjätunnukset

Kirjaudutaan Maestroon kassatunnuksilla ja valitaan Myynnit – Yleistiedot – Ohjelmakohtaiset tiedot ja valitaan Maksupääterajapinta-välilehti. Nämä asetukset voidaan tehdä vasta juuri ennen käyttöönottoa.

| Myyntilaskut / Yleistiedot            |                                      | × |
|---------------------------------------|--------------------------------------|---|
| Tulostemuotoilut Laskujen yleistiedot | Syöttörivipomput Maksupääterajapinta |   |
|                                       |                                      |   |
| Maksupäätteen käyttö:                 | Connect@Cloud agentti ~              |   |
| Maksupäätteen id:                     |                                      |   |
| Baxi agentin ip-osoite:               | api1.cloudconnect.nets.eu            |   |
| Baxi agentin porttinro:               | 6000                                 |   |
| Viking-käyttäjätunnus:                | maestro_XXX_xXXX                     |   |
| Viking-salasana:                      | •••••                                |   |
| Maksupääteikkunan koko:               | Pieni ~                              |   |
|                                       |                                      |   |

- Maksupäätteen käyttö: Connect@Cloud agentti
- Maksupäätteen id: Kun maksupääte on kytketty, painetaan maksupäätteessä F2-painiketta. Maksupäätteessä avautuu valinta Terminal ID, joka syötetään tähän kenttään. Maksupääte palautuu alkutilaan kun painetaan punaista painiketta.
- Viking-käyttäjätunnus: syötetään Netsin toimittama Viking-käyttäjätunnus
- Viking-salasana: syötetään Netsin toimittama Viking-salasana
- Maksupääteikkunan koko: määritellään, minkä kokoisena maksudialogi avautuu Maestrossa.

Tärkeää, että kassatunnuksille on annettu oikeudet myyntien yleistietoihin. Maestro auttaa tarvittaessa käyttöoikeuksien antamisessa.

#### Testimyynnin tekeminen

Myymälässä tehdään testikorttimaksu ja tarvittaessa hyvitetään se.

#### Pollerin poistaminen

Asetukset

Poistetaan aiemmin tarvittu Maestro EVM Poller -ohjelma. Klikataan Windows-lippua hiiren oikealla painikkeella näytön vasemmassa alanurkassa ja valitaan Sovellukset ja ominaisuudet.

Etsitään sovellukset ja ominaisuudet -listalta Maestro Emv Poller -ohjelma ja klikataan sitä hiirellä. Valitaan Poista asennus:

| 命 Aloitus                     | Sovellukset ja ominaisuudet        |                              |  |  |
|-------------------------------|------------------------------------|------------------------------|--|--|
| Etsi asetus 🔎                 | LinkedIn                           | 27.6.2018                    |  |  |
| Sovellukset                   | Maestro Emv Poller 64-bit<br>1.8.6 | <b>2,34 Mt</b><br>17.10.2018 |  |  |
| E Sovellukset ja ominaisuudet | Muokkaa                            | Poista asennus               |  |  |
| ∷⇒ Oletussovellukset          | Microsoft ASP.NET MVC 2            | <b>850 kt</b><br>14.3.2019   |  |  |

Jos Maestro Emv Poller -ohjelma on auki, avautuu ilmoitus, joka hyväksytään painamalla OK:

| Vlaestro Emv Poller 64-bit                                                            | $\times$ |
|---------------------------------------------------------------------------------------|----------|
| The following applications should be closed before continuing the install:            |          |
| Maestro.CashRegister.App                                                              |          |
| Automatically close applications and attempt to restart them after setup is complete. |          |
| ◯ Do not close applications. (A Reboot may be required.)                              |          |
| OK Cancel                                                                             |          |